## Aspen Log In for Students and Staff

## Aspen will be changing our sign in method on 9/6/24.

## What does this mean for you?

The existing log in page will be updated and you will now be required to use a new button designated for (STUDENT & STAFF Log in). This button will redirect the log in to an Office365 (O365) Single Sign-on page where you will use your regular Shawsheen email address and normal computer password.

The (Family Log in/ Password) boxes are reserved for Parent/Guardian sign in only. Student and Staff should only be clicking the "STUDENT & STAFF Log in" button as shown below.

Click the "STUDENT & STAFF Log in" button. If you access Aspen through ClassLink, you will also be prompted with the O365 Sign in upon clicking the "STUDENT & STAFF Log in" button.

| Shawsheen Valley Tech HS                   | US English                                                                                            |                                    |
|--------------------------------------------|----------------------------------------------------------------------------------------------------|------------------------------------|
| Login ID<br>Request an account<br>Password | Password                                                                                              | LOG IN FOR:<br>Parents & Guardians |
| Trouble logging in?                        | Trouble logging in?                                                                                   |                                    |
|                                            | OR<br>STUDENT & STAFF log in                                                                          | LOG IN FOR:<br>Staff & Students    |
|                                            | Privacy information<br>Copyright © 2003-2024<br>Foilett Schold Solutions LLC,<br>All rights reserved. |                                    |

Select the top Log In button associated with Shawsheen.

| <b>Follett</b> Aspen                                                             |  |
|----------------------------------------------------------------------------------|--|
| Shawsheen Valley Technical High School<br>STUDENT & STAFF Log in                 |  |
| Selected organization:<br>Shawsheen Valley Technical High School                 |  |
| Selected identity provider:<br>Aspen Shawsheen Vall y Technical Azure AD SAML Go |  |
| Log In                                                                           |  |
| OR                                                                               |  |

You will see the Office365 redirect screen to sign in with your O365 credentials.

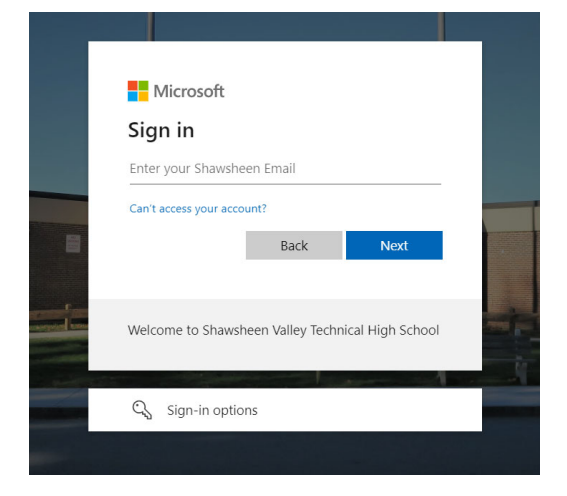